## Red Hat Enterprise Linux 6の導入におけるUEFIモードとBIOSモードの違いに 関して

-UEFIモードとBIOSモードに関して

System x/BladeCenter/iDataplexでは BIOSモードとUEFIモードが選択可能です。 BIOSモードとは、これまでのサーバーと同様にBIOSをロードして使用しますが、UEFIモードでは 新しいファームウェアのインターフェースであるUEFIをロードして使用します。 UEFI対応のOSをインストールする際には、従来どおりのBIOSモードか、新しく採用されたUEFI モードを選択することができます。

## -RHEL6導入時の注意点に関して

Red Hat Enterprise Linux 6(RHEL6) 64bit版はUEFI対応のOSです。※

UEFI対応の System x/BladeCenterはデフォルト設定ではUEFIモードで起動します。 したがって UEFIの設定変更をしない場合はRHEL6はUEFIモードで導入されます。これまでどおりのBIOSモー ドで導入する場合には、UEFIの設定変更をする必要があります。

※32bit版OSは従来どおりBIOSモードのみをサポートします。

参考) Red Hat Enterprise Linux installation Guide/Chapter 7. Booting the Installer <u>http://docs.redhat.com/docs/en-US/Red\_Hat\_Enterprise\_Linux/6/html/Installation\_Guide/</u> <u>ch-Boot-x86.html#s2-x86-starting-booting</u>

それぞれのモードに関して以下の点をご注意ください。

UEFIモード :

UEFIモードでインストールを行った場合、パーティションテーブルや、パーティション構成、起動の仕組みが従来のBIOSモードと異なります。

- システムバックアップツールやディプロイメントソフトウエアをご使用の場合は、UEFIモード
 での動作をサポートしているかをご確認ください。

- 特にパーティションの管理や変更、監視等を行うツール類は事前にUEFI環境での稼動確認をすることをお勧めします。

- OS標準コマンドのfdiskはUEFIモードでは使用できないため、運用中でのツールでfdiskを使用 している場合には、partedコマンドへの変更が必要となります。 - UEFIモードでは、UEFIブートマネージャーを介してOSが起動します。OSインストール時には、 UFEIブートマネージャーのブートリストにインストーラーが自動的に起動情報を登録します。た だしシステムバックアップを取得してリストアした場合などは、手動操作で起動情報の再登録が 必要となります。

BIOSモード :

BIOSモードでインストールを行うと従来のサーバーと同じパーティションテーブルや、パーティ ション構成でインストールが実行され、ツールをそのまま使用することが可能です。 デフォルト設定はUEFIモードとなっているため、OS導入前にUEFIの設定を、BIOSモード(Legacy Only)で起動する手順を追加する必要があります。 (UEFIモードで導入したRHEL6をBIOSモード

で起動することは出来ません。)

BIOSモードへの設定変更手順は下記のとおりです。

## -設定変更手順

1. UEFIのメニュー画面から「Boot Manager」を選択し、「Enter」キーを押します。

| System Information<br>System Settings<br>Date and Time<br>Start Options<br>Soot Manager                        |                              | This selection will<br>allow you to change<br>boot parameters and<br>boot from file. |
|----------------------------------------------------------------------------------------------------|------------------------------|--------------------------------------------------------------------------------------|
| System Event Logs<br>User Security<br>Save Settings<br>Restore Settings<br>Load Default Settings<br>Exit Setup |                              |                                                                                      |
|                                                                                                    |                              |                                                                                      |
| 4=Move Highlight                                                                                               | <enter>=Select Entry</enter> | <esc>=Exit Setup</esc>                                                               |

2. 「Add Boot Option」を選択し、「Enter」キーを押します。

| Primary Boot Sequenc<br>Add Boot Option<br>Delete Boot Option<br>Change Boot Order                                                                     | e                            | Add EFI Application or<br>Removable File System<br>as Boot Option. |
|----------------------------------------------------------------------------------------------------|------------------------------|--------------------------------------------------------------------|
| Secondary (WOL) Boot Sequence<br>Add WOL Boot Option<br>Delete WOL Boot Option<br>Change WOL Boot Order<br>Boot From File<br>Select Next One-Time Boot |                              |                                                                    |
|                                                                                                    |                              |                                                                    |
| 14=Nove Highlight                                                                                                    | <enter>=Select Entru</enter> | Esc=Exit                                                           |

3. 「Legacy Only」を選択し、「Enter」キーを押して追加します。

| File Explorer                                                                                                    |                                      |    |
|----------------------------------------------------------------------------------------------------|--------------------------------------|----|
| 3622E38,0x0)]<br>Load File<br>(PciRoot(0x0)/Pci(0x)<br>3622E3A,0x0)]<br>Hard Disk 1<br>Hard Disk 2<br>Hard Disk 2<br>Hard Disk 3<br>Hard Disk 4<br>USB Storage<br>Diagnostics<br>ISCSI<br>SCSI Critical<br>Legacy Only<br>Embedded Hypervisor | L, θxθ) /Pc i (θxθ, 0x1) /MAC (E41F1 |    |
| t∔=Move Highlight                                                                                                    | <enter>=Select Entry Esc=Ext</enter> | it |

4. 「ESC」キーで1つ前の画面に戻り、「Change Boot Order」を選択し、「Enter」キーを押します。

| Primary Boot Sequence<br>Add Boot Option<br>Delete Boot Option<br>Change Boot Order<br>Secondary (VOL) Boot<br>Add VOL Boot Option<br>Delete WOL Boot Optio<br>Change WOL Boot Order | e<br>Sequence<br>m   | Will be valid on next<br>boot. |
|----------------------------------------------------------------------------------------------------|----------------------|--------------------------------|
| Boot From File<br>Select Next One-Time Boot                                                                                                    |                      |                                |
| Reset System                                                                                                    |                      |                                |
| +1_M U:_L1:_L1                                                                                                    | (Futor)=Salart Futru | FeesFyit                       |

5. 「Enter」キーを押すと、Boot Orderが変更できるようになります。「+」キー もしくは 「-」キーで「Legacy Only」が先頭に来るように調整し、「Enter」キーを押します。

| Change the order                                                               | <pre><cd dud="" rom=""> <floppy disk=""> <hard 0="" disk=""> </hard></floppy></cd></pre> | Change the order |
|--------------------------------------------------------------------------------|------------------------------------------------------------------------------------------|------------------|
| Commit Changes                                                                 | CD/DUD Rom<br>Floppy Disk<br>Hard Disk 0<br>PXE Network                                  |                  |
| <ul> <li>=Move Selection Up</li> <li><enter>=Confirm Change</enter></li> </ul> | - =Move Selection Down                                                                   | Esc=Exit Entry   |

6. Boot Orderの設定を保存するために、「Commit Change」を選択し、「Enter」キーを押します。

| Change the order    | <legacy only=""><br/><cd dud="" rom=""><br/><floppy disk=""><br/><hard 0="" disk=""><br/><pxe network=""></pxe></hard></floppy></cd></legacy> | Comnit Changes. |
|---------------------|----------------------------------------------------------------------------------------------------|-----------------|
| Hallows Hitshildski | (Foton)-Salaat Fatur                                                                                                    | Foo-Fuit        |

7. 「ESC」キーを2回押してUEFIメニュー画面に戻ります。全体の設定を保存するために、「Save Settings」
 を選択し、「Enter」キーを押します。

| System Information<br>System Settings<br>Date and Time<br>Start Options<br>Boot Manager<br>System Event Logs<br>User Security |                              | Select this option to<br>save the changes and<br>commit them to IMM.<br>The screen might go<br>blank for a few<br>seconds during this<br>process. |
|----------------------------------------------------------------------------------------------------|------------------------------|----------------------------------------------------------------------------------------------------|
| Save Settings<br>Restore Settings<br>Load Default Settings<br>Exit Setup                                                      |                              |                                                                                                    |
| 14=Nove Highlight                                                                                                    | <enter>=Select Entry</enter> | <esc>=Exit Setup</esc>                                                                                                    |

8. 「ESC」キーを押すと終了確認画面が表示されますので、「Y」キーを押し、UEFIを終了します。

Do you want to exit Setup Utility ? <Y> Exit Setup Utility <ESC> Return to Setup Utility

-参考

Windows Server 2008 x64の導入におけるuEFIモードとBIOSモードの違いについて http://www.ibm.com/jp/domino04/pc/support/Sylphd07.nsf/jtechinfo/SYJ0-014C664

2011/01/12 公開 2012/05/21 32bit版がUEFI 非対応の旨追記